.•. 0N

## MANUAL

# PESQUISA DE BENS

Internauta

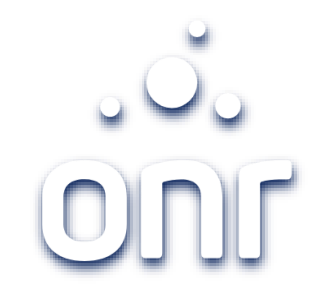

| Histórico de Alteração |        |                         |
|------------------------|--------|-------------------------|
| Data da Alteração      | Versão | Modificação             |
| 17/09/2021             | 01     | Elaboração do<br>Manual |

V.01

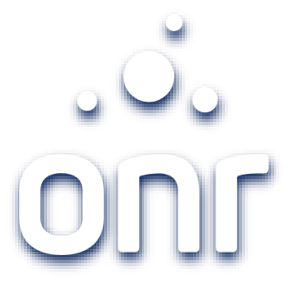

| Índice                          |        |
|---------------------------------|--------|
| Serviço                         | Página |
| Login                           | 4      |
| Nota Importante                 | 5      |
| Listagem de Pedidos/Novo Pedido | 6      |
| Definição do Estado             | 7      |
| Cidade                          | 8      |
| Cartório                        | 9      |
| Busca CPF/CNPJ                  | 10     |
| Resultado                       | 11     |
| Protocolo                       | 12     |
| Suporte                         | 13     |

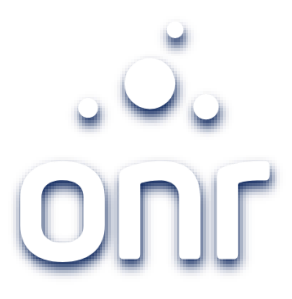

### Login

Para acessar o serviço de Pesquisa de Bens, clica no ícone correspondente na tela principal e faça o login informando e-mail e senha ou com uso do certificado digital.

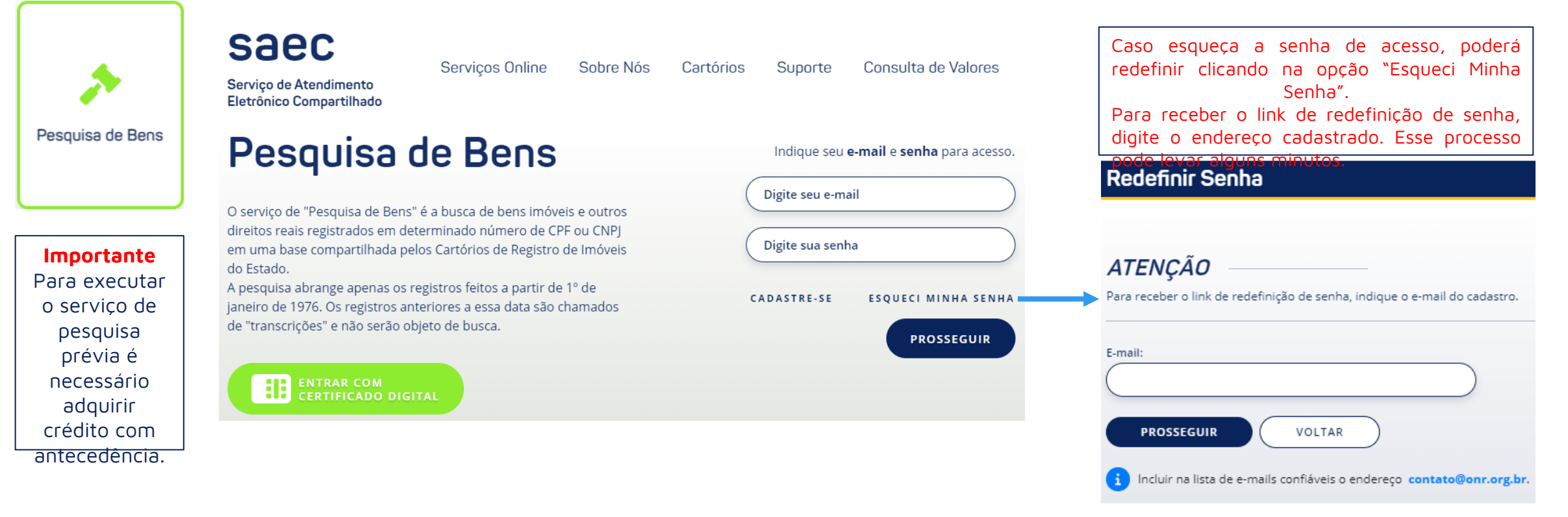

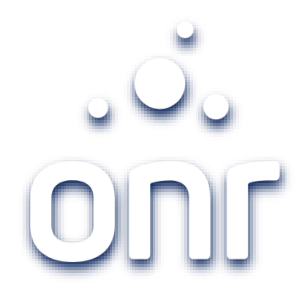

### Importante

O serviço de PESQUISA DE BENS realiza a busca de bens imóveis e outros direitos reais registrados em determinado número de CPF ou CNPJ em uma base compartilhada pelos Cartórios de Registro de Imóveis do Estado.

A pesquisa na base de dados de todos os Cartórios abrange os registros feitos a partir de 1° de janeiro de 1976. Entretanto, alguns Cartórios podem disponibilizar também transcrições.

Caso o imóvel encontrado tenha sido registrado antes de 1º de janeiro de 1976 o Cartório apresentará o número da transcrição. Entretanto, se ele foi registrado após essa data, a Serventia exibirá o número da matrícula.

### Listagem da Pesquisa de Bens

A tela inicial será exibida a Listagem de Pesquisas Prévias já realizadas. É possível realizar a pesquisa por número do <u>Protocolo de</u> Pesquisa ou pelo CPF/CNPJ pesquisado.

Na listagem dos pedidos, é possível identificar as colunas:

- 1. NOVO PEDIDO: Para realizar um novo pedido;
- 2. DETALHES: Para visualizar os detalhes do pedido;
- 3. **PROTOCOLO:** Indica o protocolo da Pesquisa realizada;
- 4. DATA: Refere-se a data do pedido realizado;
- 5. CPF/CNPJ: Indica o documento pesquisado;
- 6. STATUS: Informa o status da solicitação;
- 7. VALOR TOTAL: Informa o valor total da pesquisa;
- 8. DOCUMENTOS FISCAIS: Após a emissão da Nota Fiscal pelo RI é possível visualizá-la;
- 9. RELATÓRIO: Disponibiliza o relatório da solicitação.

| Pesquisa de E        | Bens                                                                                                    | NOVO PEDIDO + R                                                                 | ELATÓRIO FINANCEIRO 🖺                  |
|----------------------|----------------------------------------------------------------------------------------------------|---------------------------------------------------------------------------------|----------------------------------------|
| -CPF: CARLOS Crédite | <b>os:</b> R\$ 904,51                                                                                                |                                                                                 | ENCERRAR                               |
| ATENÇÃO              | Por conta do Provimento CNJ nº 91 de 22 de março de 202<br>Estaduais, os prazos de atendimento aos serviços eletrôni | 20 e, de acordo com decisões das resp<br>cos podem ter sofrido alteração e os p | ectivas Corregedorias<br>pedidos serão |
| ATENÇAO              | Estaduais, os prazos de atendimento aos serviços eletrôni<br>atendidos conforme o regime de plantão adotado por cad  | cos podem ter sofrido alteração e os p<br>la Cartório de Registro de Imóveis    | pedidos serão                          |

#### Listagem de Consultas

Para localizar uma pesquisa realizada, indique o protocolo no campo abaixo e em seguida clique em **FILTRAR**.

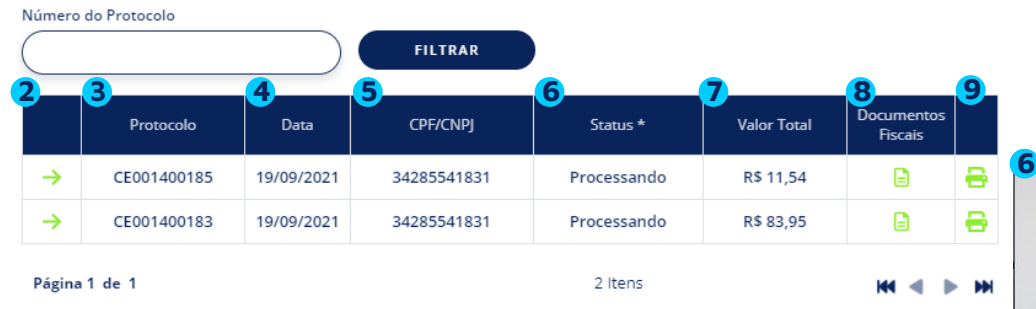

#### ATENÇÃO! —

Pedidos finalizados no sistema até 31/12/2016 não estão disponíveis para a consulta. Caso tenha interesse em visualizar um pedido, envie e-mail para servicedesk@onr.org.br.

#### \* Para visualizar o help com os significados de cada um dos possíveis status da consulta clique aqui.

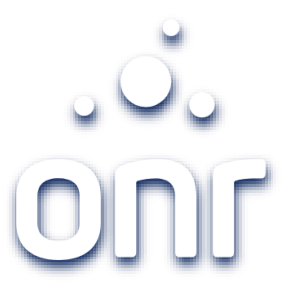

Foi feita a pesquisa prévia porém não foi concluida, ou seja, os dados da pesquisa não foram enviados aos cartórios para confirmação.

PROCESSANDO O cartório está efetuando a busca para confirmar a pesquisa.

NÃO ENVIADO

SEM OCORRÊNCIAS

Nos cartórios pesquisados não foram encontradas nenhuma ocorrência com este CPF/CNPJ.

#### COM RESPOSTAS

Significa que as pesquisas foram confirmadas parcialmente, ou seja, um ou mais cartórios ainda não responderam.

#### DISPONÍVEL

Todos os cartórios já responderam.

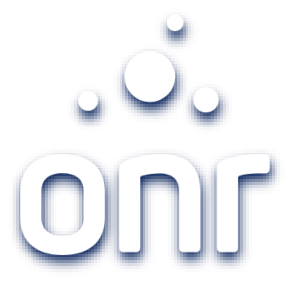

## Definição do Estado

Escolha no mapa o Estado que irá realizar a pesquisa.

Os Estados disponível são estão em destaque com a cor mais clara no mapa.

Para voltar à tela anterior clicar em "Status da Consulta"

Os Estados de São Paulo e Espirito Santo disponibilizam o serviço de Pesquisa Prévia.

CONTINUAR PEDINDO PESQUISA DE BENS

Caso queira realizar a pesquisa em mais de um Cartório, escolha a opção PESQUISA PRÉVIA.

O serviço, por uma cobrança única, pesquisa em todos os Cartórios do Estado, retornando em tempo real a existência de ocorrência apresentando o número da matrícula.

IR PARA PESQUISA PRÉVIA

 Pesquisa de Bens
 STATUS DA CONSULTA I

 e-CPF: CARLOS
 Créditos: R\$ 1.000,00

 Escolher Estado
 Condições do Serviço

 Cidade(s)
 Cartório(s)

 Buscar CPF/CNPJ
 Resultado

#### Escolha no mapa a região desejada.

Apenas os Estados destacados possuem o serviço ativo para Pesquisa de Bens.

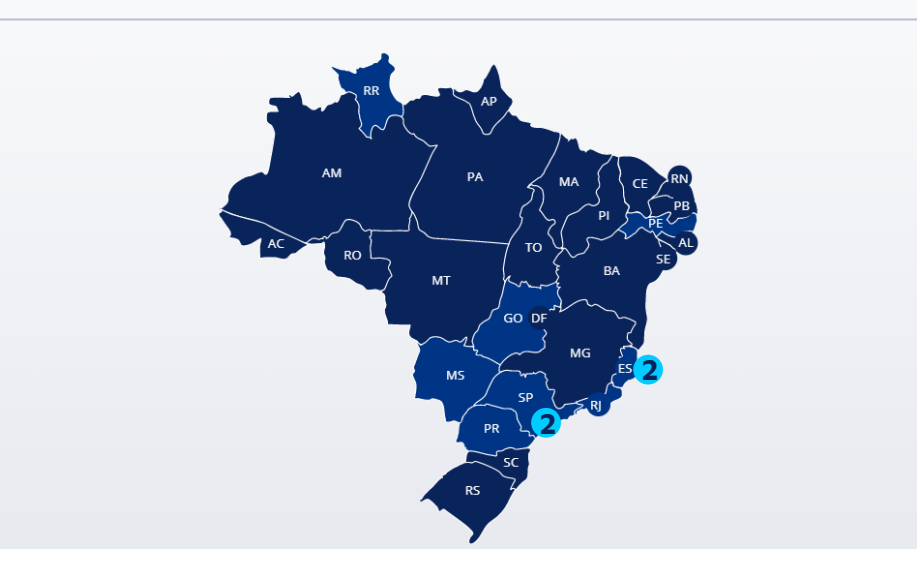

### Cidade

Escolha a(s) cidade(s) para realizar a pesquisa ou clique em "Selecionar todas", em seguida "Leia com Atenção" e clique em "Li, e estou ciente" para prosseguir

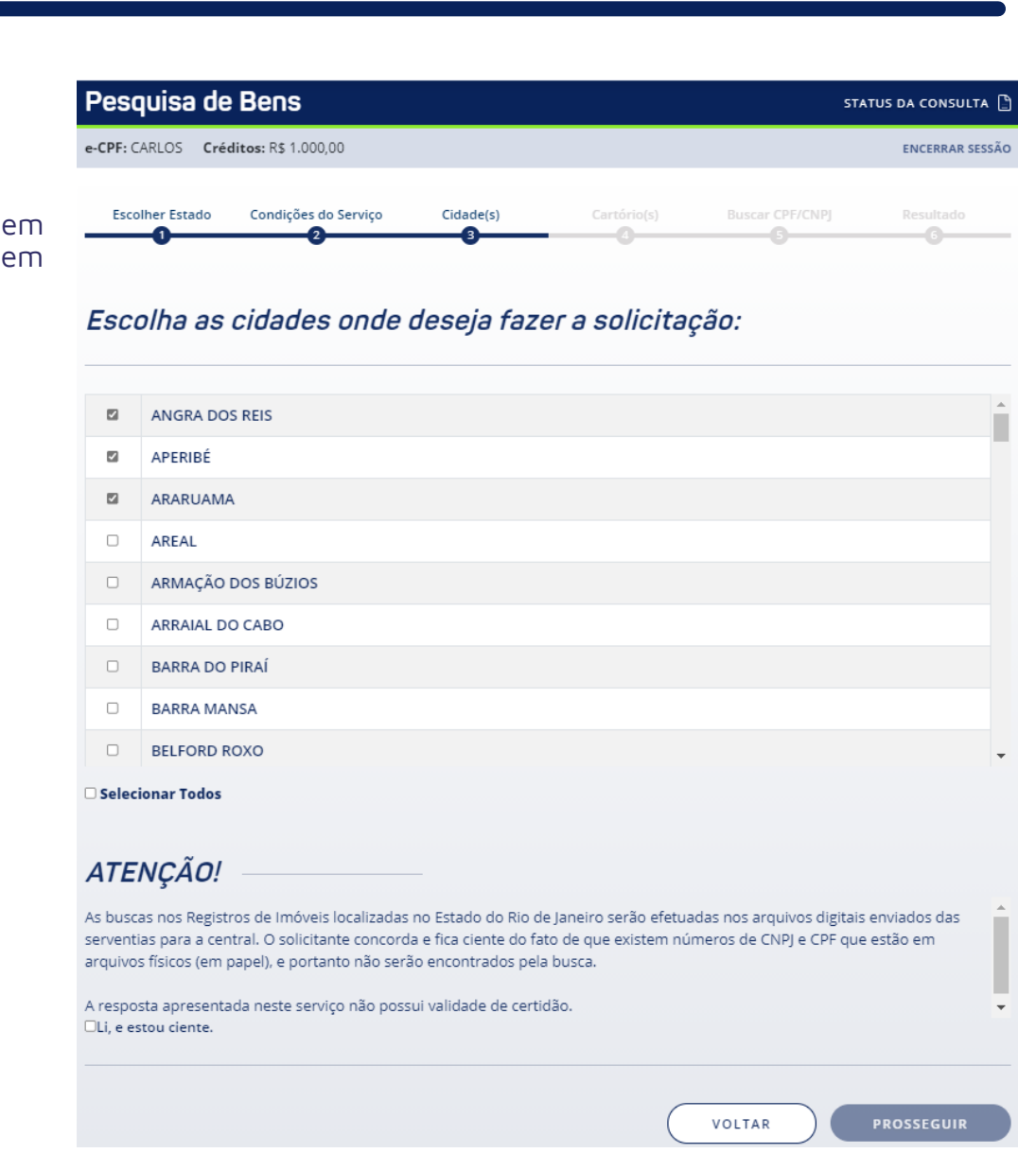

### Cartório

Após selecionar a Cidade será necessário indicar em quais Registros de Imóveis fará a pesquisa, para isso selecione o desejado ou clique em "Selecionar todos", em seguida confira o valor e prossiga.

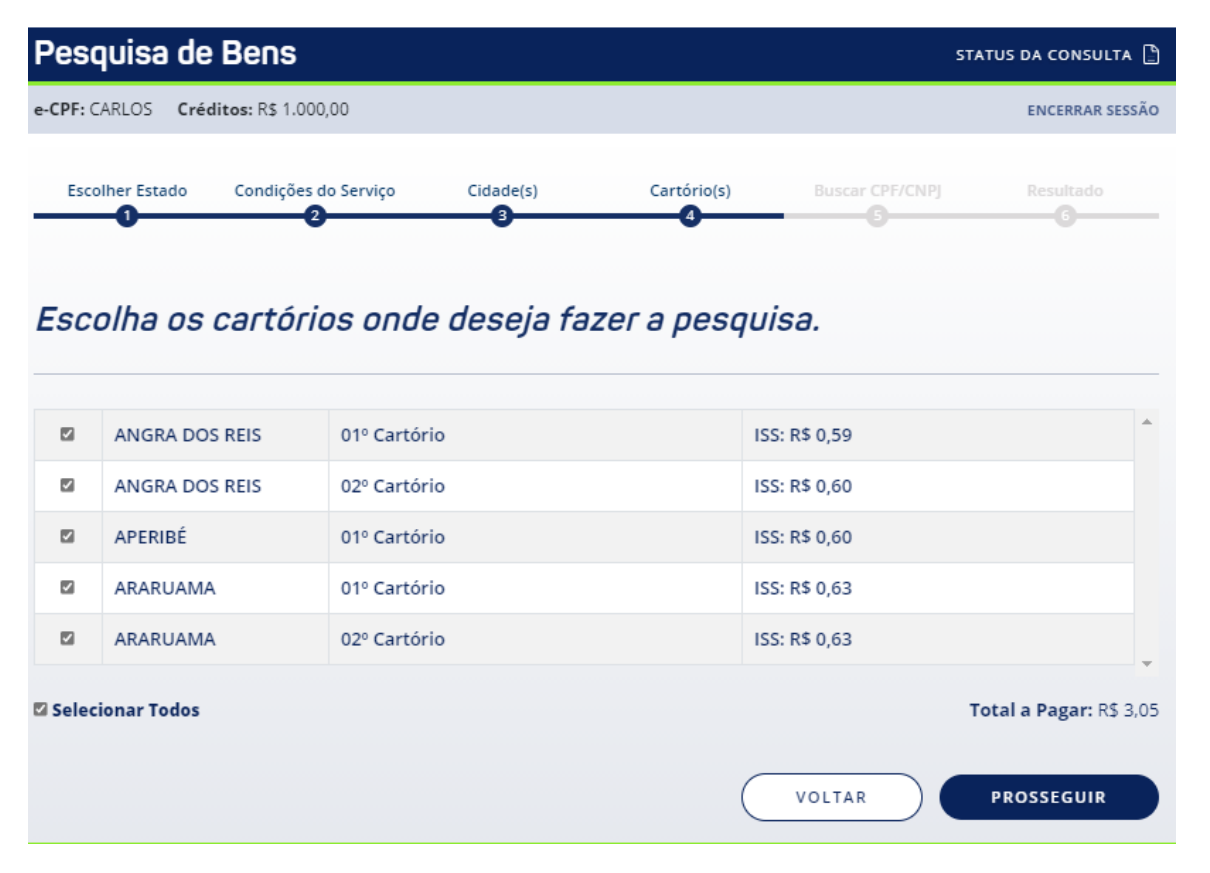

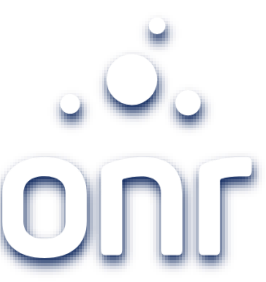

## Buscar CPF/CNPJ

Clica em "Não sou robô" antes de iniciar o preenchimento da solicitação.

Informe se a pesquisa será realizada na Pessoa Física (CPF) ou Pessoa Jurídica (CNPJ).

Clicando em "OK" após inserir o número do documentos o campo "Nome da Pessoa Pesquisada" será preenchido automaticamente.

Confira as informações e marque se deseja incluir na pesquisa também imóveis/direitos que já foram transferidos antes de finalizar.

> Selecione Pessoa Física

Pessoa Jurídica

#### Pesquisa de Bens STATUS DA CONSULTA 🖺 e-CPF: CARLOS Créditos: R\$ 1.000,00 ENCERRAR SESSÃO Buscar CPF/CNPJ Condições do Servico Cidade(s) Cartório(s) Escolher Estado Preencha os campos para realizar a pesquisa de bens Não sou um robô reCAPTCHA Privacidade 1 Termos Informe o documento Selecione Informar somente os imóveis/direitos que seja proprietário/titular OInformar também os imóveis/direitos que foram transferidos Favor confirmar os dados preenchidos acima e finalizar pedido abaixo VOLTAR

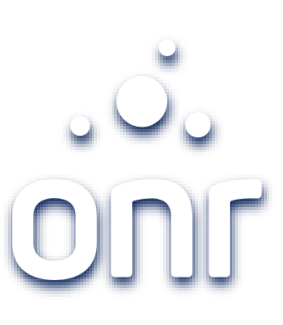

## Resultado

- QUADRO DE RESPOSTA: Contêm as respostas da pesquisa;
- 2. LEGENDA: Informa o significado de cada ícone da resposta;
- 3. **PROTOCOLO**: Possibilita a impressão do protocolo da solicitação;
- 4. STATUS DA CONSULTA: Retorna à tela inicial contendo a listagem dos pedidos

| PF: CARLOS                    | Créditos: R\$ 1.000,00                                               |                                         |                       |                            | ENCERRAR SESSÃO       |
|-------------------------------|----------------------------------------------------------------------|-----------------------------------------|-----------------------|----------------------------|-----------------------|
| Escolher Estad                | o Condições do Serviço                                               | Cidade(s)                               | Cartório(s)           | Buscar CPF/CNPJ            | Resultado<br>6        |
| esultad                       | o da Pesouisa de                                                     | e Bens                                  |                       |                            |                       |
| otocolo da C                  | onsulta: CE001400183                                                 |                                         |                       |                            |                       |
| 02º Cartória                  |                                                                      |                                         | Problema na           | posquisa                   |                       |
| 01º Cartório                  | - ANGRA DOS REIS                                                     |                                         | Problema na           | pesquisa.                  |                       |
| 01º Cartório - APERIBÉ        |                                                                      | Problema na                             | Problema na pesquisa. |                            |                       |
| 0 01° Cartório - ARARUAMA     |                                                                      | Problema na                             | Problema na pesquisa. |                            |                       |
| 02º Cartório                  | - ARARUAMA                                                           |                                         | Problema na           | pesquisa.                  |                       |
|                               |                                                                      |                                         |                       |                            |                       |
| Busca en                      | viada ao cartório para pesqu                                         | uisa.                                   |                       |                            |                       |
| Base de disponib              | dados não atualizada por pro<br>lizado na tela de <b>Status da</b> e | oblemas técnicos. L<br><b>Consulta.</b> | Jm pedido de confir   | mação foi enviado ao ca    | rtório e será         |
| Não foi p<br>tela de <b>S</b> | ossível pesquisar neste carto<br>tatus da Consulta.                  | ório! Um pedido de                      | confirmação foi en    | viado ao cartório e será   | disponibilizado na    |
|                               |                                                                      |                                         |                       |                            |                       |
| ia pesquisa fo                | i registrada em nosso sistem<br>iram erro na pesquisa.               | a e um pedido de co                     | onfirmação foi envia  | do ao(s) cartório(s) que r | etornaram ocorrências |
| dae abiener                   |                                                                      |                                         | de accier eue cada e  | contário reconcidor os po  | dido                  |

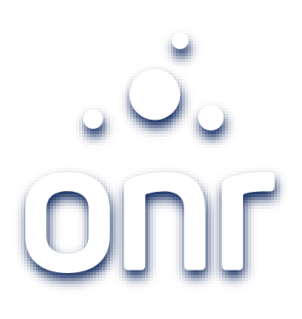

### Protocolo

Possibilita a impressão do relatório contendo o resultado da pesquisa e o significado de cada resultado.

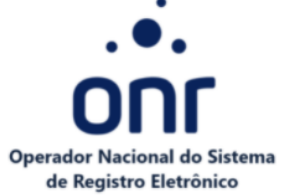

A sua pesquisa foi registrada em nosso sistema e um pedido de confirmação foi enviado ao(s) cartório(s) pesquisado(s). Você receberá um e-mail assim que cada cartório responder ao pedido referente as legendas 🥑 e 🚍:

Busca enviada ao cartório para pesquisa. O prazo de resposta é de até 5 dias úteis.

Base de dados não atualizadas por problemas técnicos. Um pedido de confirmação foi enviado ao cartório e será disponibilizado em até 5 dias úteis na tela de Status da Consulta.

Não foi possível realizar a pesquisa. Um pedido de confirmação foi enviado ao cartório e será disponibilizado na tela de Status da Consulta.

Pesquisa sem ocorrências. Não foram encontradas ocorrências nos cartórios pesquisados, o resultado será disponibilizado na tela de Status da Consulta

Será infromado o número da matrícula e endereço pelo Cartório. Para complemento com todas as aquisiçõs e alienações feita pelo pesquisado, o interessado deverá formaular a pesquisa diretamente no setor de atendimento de cada Cartório.

| Protocolo:           | CE001400183 |
|----------------------|-------------|
| Data da solicitação: | 19/09/2021  |

Tarifas relativas a Consulta:

| E | molumentos do Cartório + ISS: | R\$ 83,95 |
|---|-------------------------------|-----------|
| M | alor de serviço:              | R\$ 0,00  |
| V | alor total:                   | R\$ 83,95 |

#### Dados da Consulta:

| Nome da pessoa pesquis | Ja: CARLOS EDUARDO CARVALHO CHAVES                         |
|------------------------|------------------------------------------------------------|
| CPF/CNPJ: 3428554183   |                                                            |
| Estado pesquisado: Rio | Janeiro                                                    |
| Informar também os imó | s/direitos que foram transferidos: Não Data Transferência: |
| Cartórios pesquisado   |                                                            |
| 01º Cartório - ARARU/  | IA - Não foi possível realizar a pesquisa.                 |
| 02º Cartório - ANGRA   | DS REIS - Não foi possível realizar a pesquisa.            |
| 02º Cartório - ARARU   | A - Não foi possível realizar a pesquisa.                  |
| 01º Cartório - APERIB  | Não foi possível realizar a pesquisa.                      |
| 01º Cartório - ANGRA   | DS REIS - Não foi possível realizar a pesquisa.            |

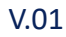

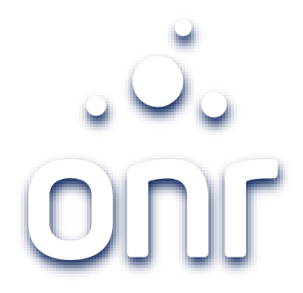

Qualquer dúvida, entrar em contato conosco pelo Fale Conosco disponibilizado no portal.

Horário de Atendimento 2ª a 6ª feira, das 9h às 17h

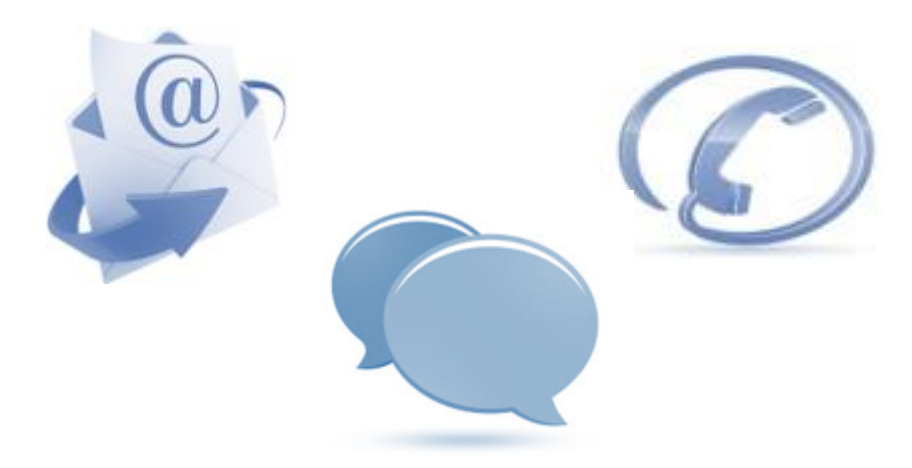